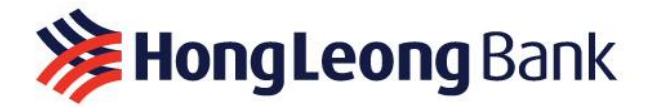

## HLB CONNECT ONLINE BANKING ACCOUNT REGISTRATION GUIDE

| Steps   | Description                                                                                                    |
|---------|----------------------------------------------------------------------------------------------------|
| Part I  | Receive the Activation Code via Email                                                                                                    |
| Step 1  | You need to call our Customer Service Center at 1900 633 068 to register for your HLB Connect Online Banking account.                                                                                       |
| Step 2  | The Customer Service Center will send you a 10-character <b>activation code</b> to your registered email address. You'll use this code to create your username and password for HLB Connect Online Banking. |
| Step 3  | <complex-block></complex-block>                                                                                                    |
| Step 4: | The activation code has an expiry date. If you use it after the expiry date you will have to start Step 1 again.                                                                                            |

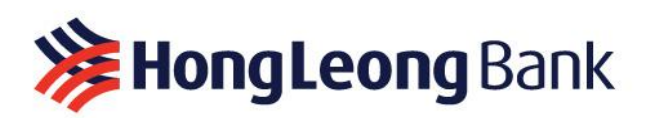

| Part II | Create an HLB Connect Online Banking Account |
|---------|----------------------------------------------|
| Step 1: | <image/>                                     |
|         | <text></text>                                |

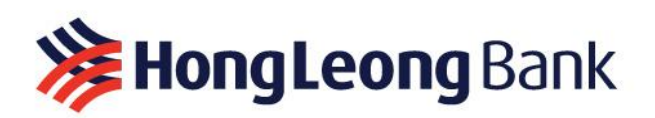

| Steps                               | Description                                                                                                    |
|-------------------------------------|----------------------------------------------------------------------------------------------------|
| Step 2:<br>Fill your<br>information | <ul> <li>Please fill in the information as guided below:</li> <li>Account Type: Select the account type you registered with Hong Leong Vietnam Bank.</li> <li>Account Number: This is the 15 digit Account Number sent to your phone starting with 11xxxxxxxxxxxx.</li> <li>Activation Code: This is the 10-character alphanumeric code provided by the bank in Part 1: Receive an Activation Code.</li> <li>Identification Document: Choose ID Card.</li> <li>Number: Enter your latest ID card number.</li> </ul> Please enter the CAPTCHA code and review your information again before clicking "Next". <b>Vietre: Vietre: Vi</b> |
| Step 3:<br>Confirm<br>TAC code      | The TAC code will be sent via SMS after you complete Step 2: Enter Details. Please<br>enter the TAC code and select "Next".<br>If you don't receive the TAC code due to a mobile network error, please click the<br>"Resend TAC code" button to receive it.                                                                                                    |

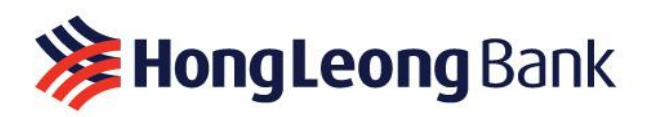

| Steps                                        | Description                                                                                                    |
|----------------------------------------------|----------------------------------------------------------------------------------------------------|
| Step 4:<br>Create<br>Security<br>Information | <ul> <li>Please create your own username and password as instructed.</li> <li>Creating security information like a username and password helps authenticate users and ensures your safety and privacy within online banking systems.</li> <li>Note: Use a strong password (including uppercase, lowercase, numbers, and special characters) and do not share this information with others to avoid information security risks.</li> <li>After entering your username, password, and confirming your password, click on "I have read and agree to the Terms and Conditions" to confirm, and then select "Confirm".</li> </ul> |
|                                              | <section-header><section-header><form><form><form><form><form><form><form><form><form><form><form><form><form></form></form></form></form></form></form></form></form></form></form></form></form></form></section-header></section-header>                                                                                                    |

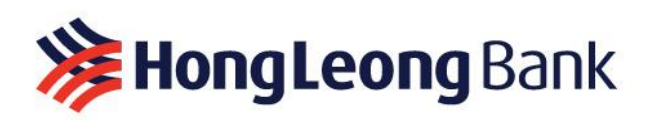

| Step 4                                        | Description                                                                                                    |
|-----------------------------------------------|----------------------------------------------------------------------------------------------------|
| Step 5:<br>Account<br>Confirmation &<br>Login | The bank will confirm that your Hong Leong Connect Online Banking account has been successfully created.                                                                                                    |
|                                               | FIRST TIME REGISTRATION                                                                                                    |
|                                               | STEP 1 STEP 2 STEP 3 STEP 4 STEP 5 Confirmation                                                                                                    |
|                                               | The term of the term of term of the term of the term of term of term of |
|                                               | Vielcome CAO NGUYEN PHUNG<br>Vielcome CAO NGUYEN PHUNG<br>Last login on 25/06/2025, 15.42 OLogon                                                                                                    |
|                                               | ACCOUNT OVERVIEW FIXED DEPOSIT                                                                                                    |
|                                               | C <sup>2</sup> Pay & Transact +         Image: Saving Account VND         0.00         Fixed Deposit         13,000,000.00           Image: Solutings +         Image: Savings Account VND         Image: Savings Account VND <t< td=""></t<>                                                                                                    |
|                                               | Apply Personal Loan                                                                                                    |
|                                               | DOWNLOAD APP ON       QUICK ACCESS         Image: Construction of the state in the state in the                                    |
|                                               | Terms & Conditions   Privacy Policy   FAQs   Positioning & Connection   Contact Us                                                                                                    |